## L'ESPACE FAMILLE

Payer ma facture en ligne

Vous venez de créer votre compte sur l'espace famille.

Ci-joint, la démarche à suivre pour payer vos factures en ligne.

Pour rappel, voici le lien de votre espace famille : <u>https://pl.jvsonline.fr:443/EspaceFamille/</u>

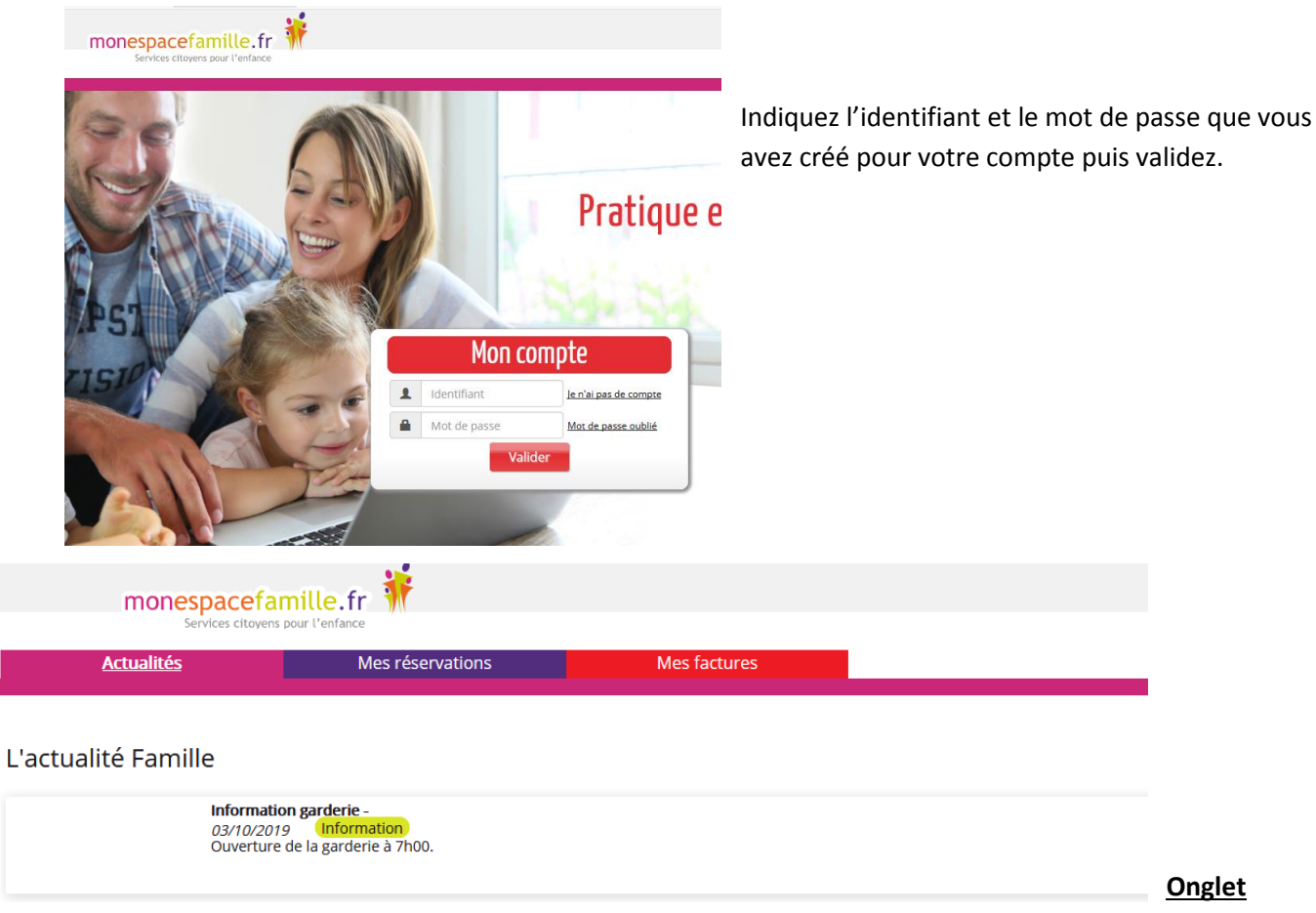

actualités : retrouvez les informations que la collectivité souhaite vous communiquer.

**Onglet mes réservations** : *accessible en janvier 2020* pour réserver différentes prestations.

**Onglet mes factures** : paiement de vos factures en ligne.

## > PAIEMENT DE VOS FACTURES EN LIGNE

Onglet « mes factures » puis « je ne trouve pas ma facture ».

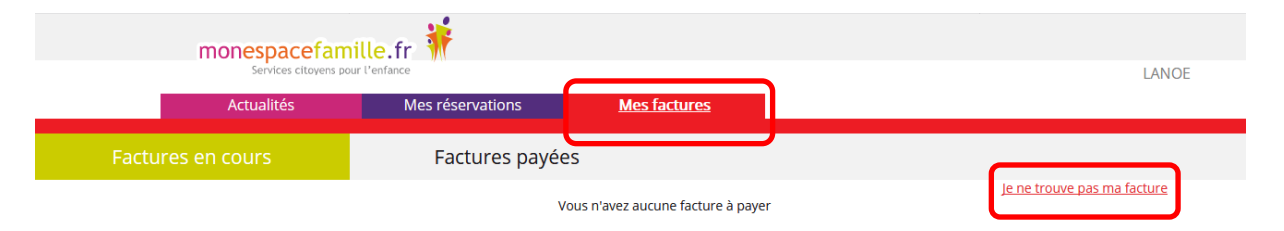

*« Je ne trouve pas ma facture »* sera à utiliser pour la première facture d'une régie, les prochaines arriveront directement dans « factures en cours ».

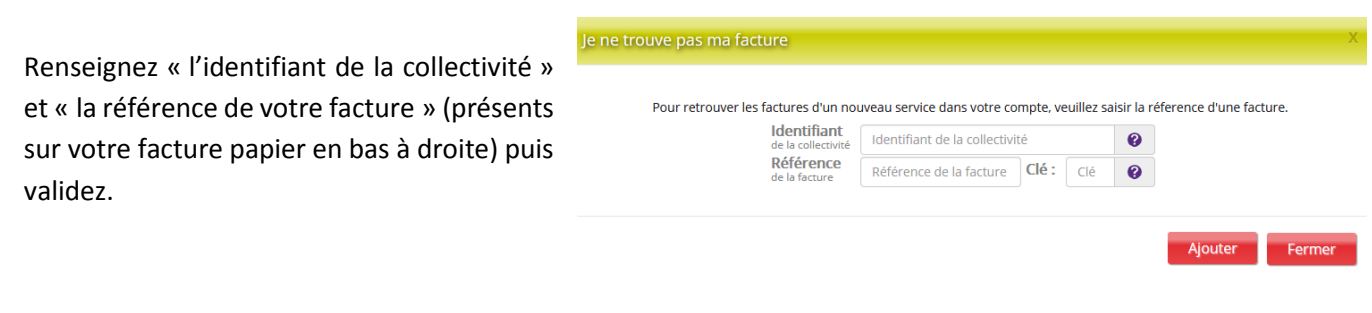

Indiquez votre mail puis « payer ma facture ».

| Parastol               | X indexp/p                            | × Potal de palement en ligte ×           | +                                                                                                    |            |                       | - 6   | × |                                      |
|------------------------|---------------------------------------|------------------------------------------|----------------------------------------------------------------------------------------------------|------------|-----------------------|-------|---|--------------------------------------|
| < D B Interview        | esonline.fr/PalementEnLigneDomo/Bat   | dundalentikrationahu                     |                                                                                                    | C 9, 800   | olancher 👌 🖬          | * * 0 | = |                                      |
|                        | m                                     | Pastfacturesonline.fr                    |                                                                                                    | Me         | es factures   LACRODK |       |   |                                      |
|                        | Accueil                               |                                          | 1) Ma facture                                                                                                    | 2 Palement | (3) Récapitulatif     |       |   |                                      |
| injour Jerome Lacroix. | . ci-dessous les éléments de votre fa | facture :                                |                                                                                                    | 0          | <u> </u>              |       |   | Suivez les différentes étapes sur le |
|                        |                                       | Collecti<br>Service<br>Votre &<br>Montar | vité : jolivelle<br>: jolivelle<br>Atture numére : 2017 VIL 00 9700<br>: de la finanze : 41,05 6<br>: Timal de réception du recu *: |            |                       |       |   | site de paiement.                    |
|                        |                                       | 20 v                                     | poor tanali<br>Payer ma facture<br>b                                                                                                |            | table carbon and      |       |   |                                      |

Sur votre espace, le récapitulatif de votre paiement s'affichera.

| × (+                                                             |             |                  |            |     | -   | 5 |
|------------------------------------------------------------------|-------------|------------------|------------|-----|-----|---|
| 00161[2017-AU-00-9700-000]itokun=14a801210cao08Y2781499783270226 | C 9, Rememb | er.              | <b>合</b> 1 | 6 4 | - # |   |
|                                                                  |             |                  |            |     |     |   |
| ion.                                                             | Mes fac     | thunes   LACROIX |            |     |     |   |
| (1) Ma facture (2                                                | ) Paiement  |                  |            | ur  | -   |   |
| Vous venez de régler une facture de                              |             |                  |            |     |     |   |
| Collectivité : jolieville                                        |             |                  |            |     |     |   |
| Service : Jolieville                                             |             |                  |            |     |     |   |
| Votre facture numéro : 2017-VU-00-9700                           |             |                  |            |     |     |   |
|                                                                  |             |                  |            |     |     |   |
| Montant de la facture : 41,056                                   |             |                  |            |     |     |   |

Les factures payées sont accessibles dans l'onglet « factures payées ».

|                  | laufberne de palement en Opee des chayers                                                                                                    | Mes factures   LACROIX               |
|------------------|----------------------------------------------------------------------------------------------------|--------------------------------------|
| actures en cours | Factures payées                                                                                                    |                                      |
|                  |                                                                                                    |                                      |
|                  | a jolieville - jolieville                                                                                                    |                                      |
|                  | <ul> <li>Jolieville - Jolieville</li> <li>Facture du 01/07/2017 pour M LACROIX Jerome payée le 11/07/2017 16:28:09 /ref : 2017-VC/00.9700/</li> </ul>                                                                                                    | 41.05 € 🖻 Détail                     |
|                  | Jolieville - Jolieville     Facture du 01/07/2017 pour M LACROIX Jerome payée le 11/07/2017 16/28/09 /ref <sup>2</sup> :2017/10/00/9700/     Facture du 01/06/2017 pour M LACROIX Jerome payée le 11/07/2017 14/35/42 /ref <sup>2</sup> :2017/60/03/9707 | 41.05 6 民 Détail<br>16.75 6 民 Détail |

Le mois suivant, les factures à payer seront disponibles dans « factures en cours » :

| payées                                                                                                | je ne trouve pas ma facture.                                                                                                    |
|----------------------------------------------------------------------------------------------------|----------------------------------------------------------------------------------------------------|
|                                                                                                    | je ne trouve pas ma facture                                                                                                    |
|                                                                                                    |                                                                                                    |
|                                                                                                    |                                                                                                    |
| Planess, Stilling want Addings, and Strength & Plan                                                   | 2345.6 B. pikal                                                                                                    |
| Aligned - solvers many ensurement - net - solv-medical unit                                           | EX STATE                                                                                                    |
| vous avez éventuellement déjà payées à la trésoreire ou auprès de votre collec                        | Diaté.                                                                                                    |
| Manhard & Amaria DC                                                                                   |                                                                                                    |
| Montant a payer 0e                                                                                    | Perint les Tersaises séres sanées                                                                                                    |
|                                                                                                    |                                                                                                    |
|                                                                                                    |                                                                                                    |
|                                                                                                    |                                                                                                    |
|                                                                                                    | je ne trouve pas ma factu                                                                                                    |
|                                                                                                    | je ne trosere pas ma factu                                                                                                    |
| t échéance - <i>(ref.: 2017-WI-00-9710)</i>                                                           | je ne trouve pas ma factu<br>23.45 € 🖻 Détail                                                                                                    |
| t échéance - ( <i>ref : 2017-WI-00-9710</i> )                                                         | je ne trouve pas ma factu<br>23.45 € 🛃 <u>Detail</u>                                                                                                    |
| t échéance - ( <i>ref : 2017-WI-00-9710</i> )                                                         | je ne trouve pas ma factu<br>23.45 € 💽 Detail                                                                                                    |
| it échéance - (ref ; 2017-WI-00-9710)<br>déjá payées à la trésorerie ou auprès de votre collectivité. | je ne trouve pas ma factu<br>23,45 € 💽 Detail                                                                                                    |
| It échéance - (ref ; 2017-WI-00-9710)<br>déjà payées à la trésorerie ou auprès de votre collectivité. | je ne trouve pas ma factu<br>23,45 € 💽 Detail                                                                                                    |
|                                                                                                    | tix (erome - 20 jours avant échéance - (nef + 2073-444-304-9714)<br>sous avez éventuellement délà payées à la trésoreire ou auprès de votre coliec<br>Montant à payer: 0€ |

Cochez la facture à payer puis suivez les étapes de paiement.

La collectivité possède trois régies : cantine, garderie et ALSH. Le paiement doit se faire par régie.
 Plusieurs factures d'une même régie peuvent se faire en même temps.

Pour voir les factures de toutes les régies dans « factures en cours », le premier paiement de LA régie doit passer par « je ne trouve pas ma facture ».

Les prochaines factures arriveront automatiquement dans votre espace.